USER'S MANUAL

# **Creating A bond Declaration**

A bond declaration follows the same steps as a regular import declaration

In "Document Library select the following path;  $ASYCUDA \rightarrow Goods \ Clearance \rightarrow Declaration \rightarrow Detailed$ Declaration, then right click and select NEW from the drop-down menu.

| 🚺 Document library                                                |       |                          | ц <sub>к</sub> | $\boxtimes$ |
|-------------------------------------------------------------------|-------|--------------------------|----------------|-------------|
| Document View Help                                                |       |                          |                |             |
| <u> </u>                                                          |       |                          |                |             |
| I ASYCUDA                                                         |       |                          |                |             |
| Accounting & Payment                                              |       | 1                        |                |             |
| Application to Amend Man                                          | ifest |                          |                |             |
| Cargo Manifest                                                    |       | Design                   |                |             |
| Goods clearance                                                   | 0     | New                      |                |             |
| Declaration                                                       | 9     | Find                     |                |             |
| Periodic Entry                                                    | Q     | Find Unpaid Declarations |                |             |
| <ul> <li>Previous declarati</li> <li>Serial management</li> </ul> | Q     | Find stored              |                |             |
| Detailed Declaration                                              | Q     | Find registered          |                |             |
| <ul> <li>○ □ Reports</li> <li>○ □ Suspense Procedure</li> </ul>   | K)    | Find by Reg. Nber        |                |             |
| Or Design Integrated Tariff                                       |       | Find audit green         |                |             |
| Oueries/Reports                                                   | 0     | Find audit red           |                |             |

**Step 1- Create Declaration** 

Complete Detailed Declaration (SAD) and the SIX subsequent forms, namely:

- 1. General Valuation Note form.
- 2. Item Valuation Note form.
- 3. Assessment Notice form.
- 4. Attached Document Page form.
- 5. Suppliers
- 6. Containers (if any)

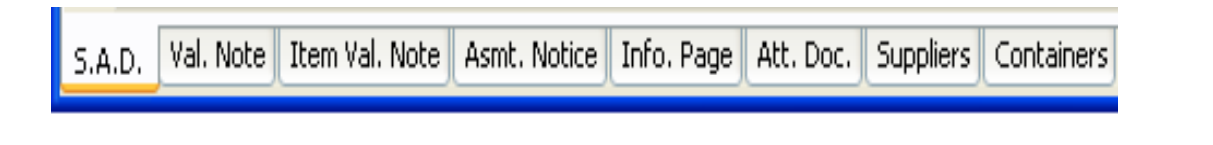

### Use the TABS at the bottom of the main form to navigate between forms

### USER'S MANUAL

Complete the SAD by entering all the mandatory information. The following is a detailed explanation of the information required for a bond declaration.

#### Explanation of the SAD data elements

### Table 1: SAD fields

| Box No. | Box Caption                | Description                                                                                                    |
|---------|----------------------------|----------------------------------------------------------------------------------------------------|
| А       | Customs office of          | A customs office at which a declaration is lodged.                                                                                                    |
|         | declaration*               | In case of IMPORT the field name is: Office of destination while in EXPORT it is: Office of dispatch/Export.                                                                                                    |
| 1       | Declaration*               | The declaration model selected by the user                                                                                                    |
|         |                            | Type of declaration code according to the standard – IM 7 (Entry for Warehousing)                                                                                                    |
| 2       | Exporter*                  | In case of IMPORT the exporter is residing outside the country of destination and consequently his information does not exist in the reference data tables.                                                                               |
|         | Manifest*                  | Reference number to identify a manifest. All declarations must be linked to a B/L on a manifest.<br>Enter year of registration and Registration no.                                                                                       |
| 6       | No. packages*              | Total number of packages for the whole declaration; packages are made in such a way that they cannot be divided without first undoing the packing. The Number of Package can never be 0.                                                  |
| 7       | Reference* number          | Trader's Declaration reference number. The trader can use it to retrieve/modify his declarations. cant use it more than once in the same year. Year, number e.g. 200941                                                                   |
| 8       | Consignee*                 | Name [and address] of party who makes, or on whose behalf a Customs clearing agent or other authorized person makes, an import declaration. This may include a person who has possession of the goods or to whom the goods are consigned. |
| 10      | Country last consignment.* | Country from which goods have been or will be consigned prior to final importation.                                                                                                    |
| 11      | Trading country.*          | Country in which the deal was done.                                                                                                    |
| 14      | Declarant*                 | Customs clearing agent; could be the trader, if he is authorized to clear his consignments by himself, or a brokerage agency.                                                                                                    |
| 15      | Country of export C.E.     | Country from where the goods are first exported.                                                                                                    |
| 16      | Country of origin*         | Country in which the goods have been produced or manufactured, according to criteria laid down for the application of the Customs tariff or quantitative restrictions (quota), or any measure related to trade.                           |

## USER'S MANUAL

| 18 | Identity and<br>nationality* of active<br>means of transport at<br>departure | Means of transport used at the time of presentation (departure for export, arrival for import) of the consignment to a Customs office in the context of a goods declaration.                                        |
|----|------------------------------------------------------------------------------|----------------------------------------------------------------------------------------------------|
| 19 | Ctr. Container                                                               | An indication whether goods are transported as a Full Container Load (FCL) or not.                                                                                                    |
| 20 | Delivery terms*                                                              | Terms of delivery                                                                                                    |
| 22 | Currency* & total<br>amount invoiced                                         | Total monetary amount charged in respect of one or more invoices associated with the currency<br>in which goods were purchased. The red underline draws the user's attention to the<br>general valuation note form. |
| 23 | Exch. Rate*                                                                  | The rate at which one specified currency is expressed in another specified currency                                                                                                    |
| 24 | Nature of transaction.*                                                      | Code-1 specifying a type of contract under which the goods are supplied                                                                                                    |
| 25 | Mode transport at border*                                                    | Code specifying a type of means of transport.                                                                                                    |
| 27 | Place of discharge*                                                          | Name of a seaport, airport, freight terminal or other place at which goods are loaded onto the means of transport being used for their carriage.                                                                    |
| 28 | Terms of Payment*                                                            | The financial agreement between the buyer and seller of the goods.                                                                                                    |
| 29 | Office of entry*                                                             | Customs office at which the goods enter the customs territory of destination.                                                                                                    |
| 30 | Location of goods*                                                           | Name of the place where a specific goods item is located and eventual location in which physical inspection might take place.                                                                                       |
| 31 | Packages and description of goods*                                           | Plain language description of the nature of a goods item sufficient to identify it for customs, statistical or transport purposes.                                                                                  |
| 32 | ltem No.                                                                     | Serial number of the item in that declaration.                                                                                                    |
| 33 | Commodity code*/ Product Identification                                      | Code (Harmonized system) specifying a type of goods for Customs, transport or statistical purposes. / Identification number of product/VIN number                                                                   |
| 34 | Country of Orig.<br>Code*                                                    | A code to identify the country in which the goods have been produced or manufactured.                                                                                                    |
| 35 | Gross mass*                                                                  | Weight (mass) of goods including packaging but excluding the carrier's equipment.                                                                                                    |

## USER'S MANUAL

| 37              | PROCEDURE*                                 | Code specifying a procedure performed by Customs on goods which are subject to<br>Customs control.<br>The first part (Customs Procedure Code) identifies the treatment which the goods are<br>to receive. (7000, 7070, 7100, 7170)                 |
|-----------------|--------------------------------------------|----------------------------------------------------------------------------------------------------|
|                 |                                            | The second part is known as the additional CPC Code and is used to identify if the goods<br>are claiming a special duty/tax treatment                                                                                                    |
| 38              | Net mass*                                  | Weight (mass) of goods without any packaging.                                                                                                    |
| 40              | Summary declaration<br>/Previous document* | The identifier of a previous Customs document i.e. Customs Waybill                                                                                                    |
| 41              | Supplementary units                        | Quantity of the goods in the unit as required by Customs for tariff, statistical or fiscal purposes.                                                                                                    |
| 42              | Item price                                 | Amount due for each chargeable item of goods or services.                                                                                                    |
| 44              | Additional info.                           | Identifier of a document providing additional information.                                                                                                    |
| 47              | Calculation of taxes                       | A mathematical formula is adopted to calculate the various duties / taxes /fees due on each item of the consignment. This encompasses duties or taxes applicable to commodities. The formula is applied on the tax base relevant to each tax type. |
| 48              | Deferred<br>payment/Prepayment             | Reference number identifying a prepayment account with customs                                                                                                    |
| <mark>49</mark> | ldentification of warehouse*               | To identify a warehouse where a particular consignment has been stored.<br>Time period granted by Customs to bond goods in a warehouse                                                                                                    |
|                 | Warehouse Time<br>Delay                    |                                                                                                    |
|                 |                                            |                                                                                                    |
|                 |                                            |                                                                                                    |
|                 |                                            |                                                                                                    |

### USER'S MANUAL

#### **Step 2 -Verify for consistency**

After all mandatory fields have been entered on all the necessary forms, "Verify" the SAD by clicking the **Verify** icon on the top of the form, this action also calculates the duty liability

| De     | tailed Oeclar:                                            | ation - R                        | etrieve [2009]                                                                                               |                                            |        |                                                  |                                                |
|--------|-----------------------------------------------------------|----------------------------------|----------------------------------------------------------------------------------------------------|--------------------------------------------|--------|--------------------------------------------------|------------------------------------------------|
| File 🛛 | di View I                                                 | Help                             |                                                                                                    |                                            |        |                                                  |                                                |
| ~      | ⊣ 🛩 😪                                                     |                                  | 💿 xa 📄 🗙                                                                                                    | <u> 69 99 99</u>                           | éè 🖶 🖶 | • 🖷 🚍                                            | = 🚈                                            |
| Ve Ve  | rify the docum                                            | nent enc                         | e No                                                                                                    | D.Vai                                      |        | D.QQ                                             |                                                |
|        | Produced                                                  | 1                                | 63.01+0.00+0.00+0.00                                                                                         | -0.00                                      |        |                                                  |                                                |
|        | Certificates                                              | A.D. N                           | /05 BL09                                                                                                    |                                            |        |                                                  |                                                |
|        | and autho                                                 |                                  |                                                                                                    |                                            |        |                                                  |                                                |
|        | and autio-                                                |                                  |                                                                                                    |                                            |        |                                                  |                                                |
|        | rization                                                  |                                  |                                                                                                    |                                            |        |                                                  |                                                |
|        | rization<br>47 Calcul-                                    | Туре                             | Tax base                                                                                                    | Rate                                       | Amount | MP                                               | 48 Deferre                                     |
|        | 47 Calcul-<br>ation of                                    | Туре                             | Tax base 1,113.930                                                                                           | Rate 20.000                                | Amount | MP<br>222.78 0                                   | 48 Deferr                                      |
|        | rization<br>47 Calcul-<br>ation of<br>taxes               | Type<br>IMO<br>ENS               | Tax base<br>                                                                                                 | Rate<br>20.000<br>1.500                    | Amount | MP<br>222.78 0<br>16.70 0                        | 48 Deferr                                      |
|        | 47 Calcul-<br>ation of<br>taxes                           | Type<br>IMO<br>ENS<br>CSC        | Tax base<br>                                                                                                 | Rate<br>20.000<br>1.500<br>3.000           | Amount | MP<br>222.78 0<br>16.70 0<br>33.41 1             | 48 Deferr                                      |
|        | 47 Calcul-<br>ation of<br>taxes                           | Type<br>IMO<br>ENS<br>CSC<br>VAT | Tax base           1,113.930           1,113.930           1,113.930           1,113.930           1,386.820 | Rate<br>20.000<br>1.500<br>3.000<br>15.000 | Amount | MP<br>222.78 0<br>16.70 0<br>33.41 1<br>208.02 0 | 48 Deferre<br>B ACCOUL                         |
|        | and autho-<br>rization<br>47 Calcul-<br>ation of<br>taxes | Type<br>IMO<br>ENS<br>CSC<br>VAT | Tax base           1,113.930           1,113.930           1,113.930           1,113.930           1,386.820 | Rate<br>20.000<br>1.500<br>3.000<br>15.000 | Amount | MP<br>222.78 0<br>16.70 0<br>33.41 1<br>208.02 0 | 48 Deferre<br>B ACCOUL<br>Mode of p<br>Assessm |

#### **Step 3- Validate and Assess**

The Declarant must then Validate and Assess the declaration by clicking the Validate and assess icon.

After Validation, the system will display: a Declarant Reference Number, a Customs Reference Number, and an Assessment Reference Number.

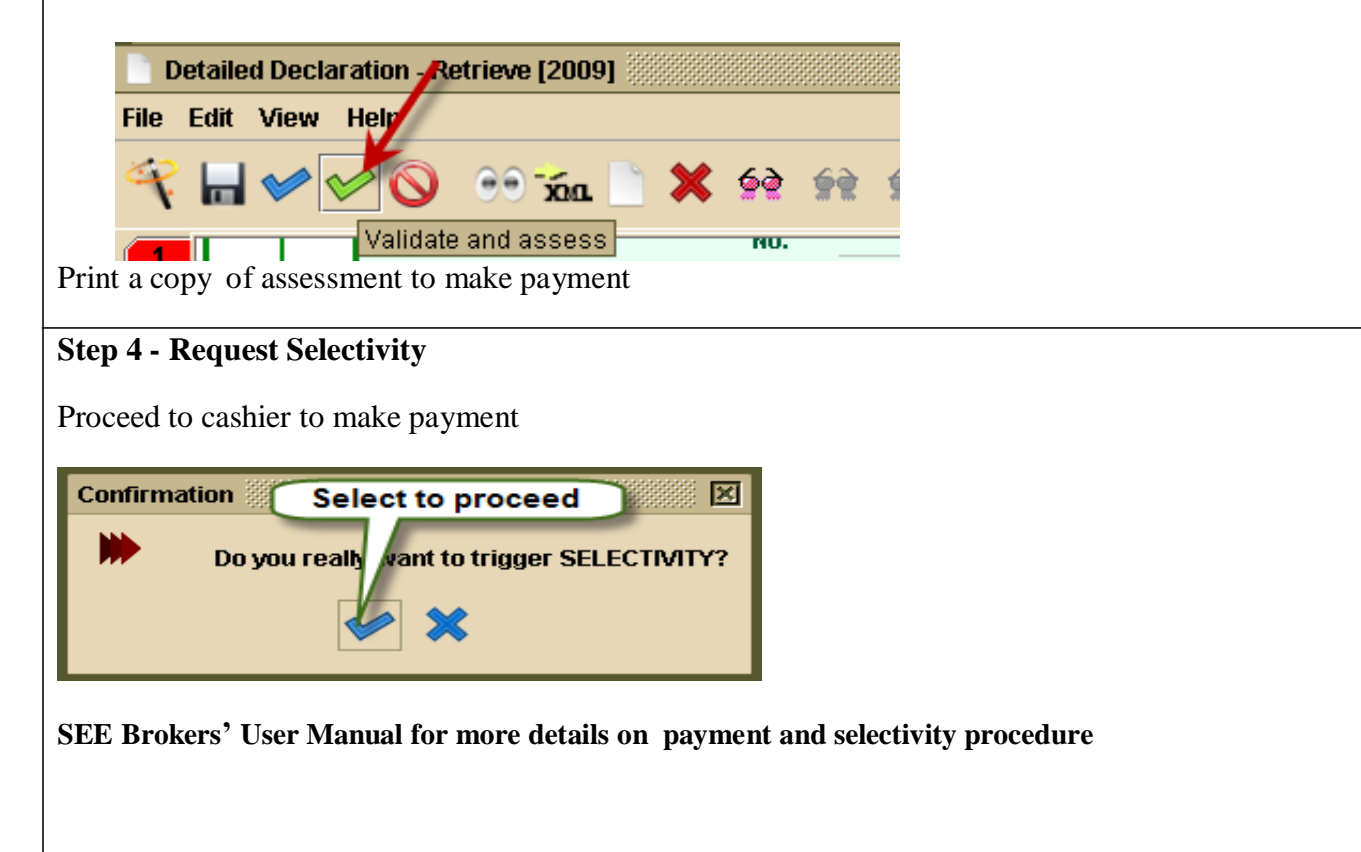

#### USER'S MANUAL

### **Step 5- Collect Goods**

Upon satisfaction of goods examination officer will issue a release order to allow custodian to release goods.

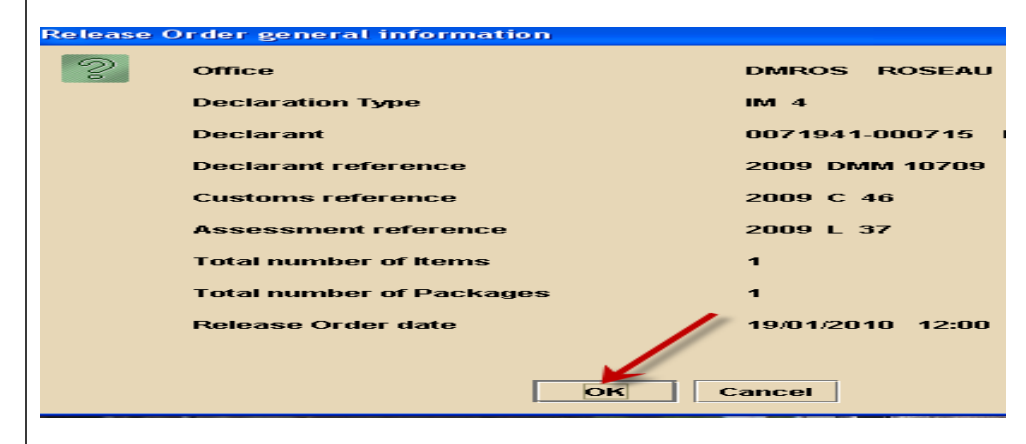

For goods being bonded a warehouse officer may examine consignment in the customs area or on the bond premises.

# Creating an Ex-bond Declaration

Ex-bond declarations are created in the same manner as a regular declaration with a few exceptions.

The following is a detailed explanation of the additional information required for an ex-bond declaration.

| Box No. | Box Caption                                | Description                                                                                                    |
|---------|--------------------------------------------|----------------------------------------------------------------------------------------------------|
| A       | Customs office of declaration*<br>MANIFEST | A customs office at which a declaration is lodged. Office of destination where goods were cleared. <u>Manifestinformationisnotrequired</u> . |
| 1       | Declaration*                               | The declaration model selected by the user – $IM 4$ (Entry for ex-bond).                                                                     |
| 22      | Currency & total amt. invoiced             | Total value of goods ex-bonded, must be in EC currency, item values should be entered in <b>Item Val. Tab</b>                                |
| 33      | Commodity Code/ Product<br>Identifier      | Commodity Code and Product identification of goods. All goods should be bonded by their product code.                                        |
| 37      | Procedure code                             | Select form drop don menu ( <mark>4070</mark> )- for ex-bond from Private warehouse                                                          |
| 40      | Previous Document                          | Customs Reference No. of bond Entry. Example. C 11. Will be inputted by the system.                                                          |
| 41      | Supplementary Quantity                     | No. of units must be the same as bonded units                                                                                                |
| 49      | Identification of warehouse<br>/Delay Time | Warehouse where goods were bonded / How long goods should remain in bond                                                                     |
|         |                                            |                                                                                                    |

#### USER'S MANUAL

#### **Completing the Previous Document**

After completing the **SAD**, the **Val. Note**, & **Item Val Note** of the declaration, select **Previous Document** to subtract declared quantity from bond inventory (Private Bond Only).

| ~   |        |         | a 📄     | >     |      | * 1    | F2 62    | 60    | 99   | =        | 2      |        | 0          |          |               |                 | 100 %   |
|-----|--------|---------|---------|-------|------|--------|----------|-------|------|----------|--------|--------|------------|----------|---------------|-----------------|---------|
|     |        | Pres    | vious   | docu  | nent | s      |          |       |      |          |        |        |            |          |               |                 |         |
|     |        |         |         |       |      |        |          |       |      |          |        |        |            |          |               |                 |         |
|     | Office | ous de  | Yes     | ar    | Reg. | ND.    |          | PLOT. | ND.  | SH Code  |        | Origin | Initial Qt | ¥ 1      | Packages      | Net mass        | Su      |
|     | GDSC   | 0       | 201     | 11    | 1    |        |          |       |      |          |        |        |            |          | CONTRACTOR OF |                 |         |
|     |        |         |         |       | -    |        |          |       |      |          |        |        | Remaini    | ng Qty : | Packages      | Net mass        | Su      |
|     | Curre  | ent dec | laratio | on    |      |        |          |       |      |          |        |        |            |          |               |                 |         |
| 12  | 11     |         |         |       |      |        |          | Her   | n ND | SHCode   |        | Origin |            |          | Packages      | Netmas          | Su      |
| 100 | Office | Year    | Ser.    | Reg N | D. P | ry Itm | SH Code  | Pred  | Orig | Packages | Weight |        | U/S.       | Ref.     | value nem     | Qty written-off | Weightv |
| G   | DSGO   | 2011    | C       |       | 76   | 1      | 27101120 | 00    | H    | 1        |        | 25     | 7          | 10       | 240.23 1      | 1               |         |
|     |        |         |         |       |      |        | 27101010 |       |      |          |        |        |            |          |               |                 |         |

Complete the following fields in the **Previous Document** section (Private Bond Only);

Office: Office where goods were cleared

Year: Year of registration

Reg. Nb.: Customs reg. number assigned to bond declaration

Item Nb.: Item number on declaration which are being ex-bonded

The system will input the data in the other fields, which will match information that was declared on bond entry.

| Ι | Previous de    | claration      |                 |                  |          |      |        |              |               |                |                   |        |            |       |                     |      |
|---|----------------|----------------|-----------------|------------------|----------|------|--------|--------------|---------------|----------------|-------------------|--------|------------|-------|---------------------|------|
| ľ | Office         | Year           | Reg. Nb.        | ltm. Nb.         | SH Code  |      | Origin | Initial Qt   | y:            | Packages       | Net mass          | 5      | Sup. Unit  |       | Reference CIF value |      |
|   | DMROS          | 2010           | C 11            | 1                | 21069090 | 00   | US     |              |               | 100            | 500               | 0.00   |            | 1,000 |                     | 8.15 |
|   | Select to su   | btract from    |                 | un atab itam Nik |          |      |        | Remaini      | ng Qty :      | Packages       | Net mass          | 5      | Sup. Unit  |       |                     |      |
|   | inven          | tory           | in previ        | ious declaratio  | n        |      |        |              |               | 100            | 500               | 0.00   |            | 1,000 |                     |      |
|   | Current dec    | laration       |                 | /                |          |      |        |              |               |                |                   |        |            |       |                     |      |
|   |                |                |                 | Item Nb          | SH Code  |      | Origin |              |               | Packages       | Net mass          | 5      | Sup. Unit  |       | Reference CIF value |      |
|   |                |                |                 |                  |          |      |        |              |               |                |                   |        |            |       |                     | _    |
|   | Office Year Se | r. Rea. Nb. Pr | VI SH Code Pred | oor Packages     | Weight   | U/S. | R      | ef, value It | em Qtv writte | n-off Weight v | ritte U./S. writt | en-off | Ref. value |       |                     |      |
|   | DMR 2 010 0    | 11             | 1 21069090 00   | US 100           | 500      | 1    | 000    | 8.15         | 1             | 50             | 250               | 500    | 8.1        | 5     |                     |      |

Input *item number* in current declaration, system will input information in the other fields, based on quantity and value declared in SAD. Select the **Add Intrant** Icon to add information to declaration. Follow the same steps to ex-bond additional items.

### USER'S MANUAL

After completing the previous document, continue the declaration processing steps.

## USER'S MANUAL

Verify declaration- This will check for consistency and calculate duties.

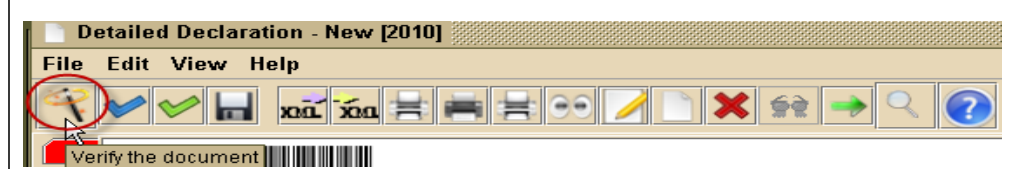

#### Validate and Assess

Assess declaration and print assessment notice to pay declaration

#### **Pay Declaration**

Duty must be paid before goods are cleared from warehouse. Please not that no selectivity is required for a an ex- bond entry

#### Remove goods from warehouse

The owner can now remove from warehouse the goods declared and paid for.

## **Stock Management**

The owners of a bond warehouse are able to manage the stock of goods entered in a bond by accessing the previous document, which is the declaration used to bond goods.

To access the previous document select the following path in the document library  $\rightarrow$  ASYCUDA  $\rightarrow$  Goods Clearance  $\rightarrow$  Declaration  $\rightarrow$  Previous Declaration  $\rightarrow$ Find

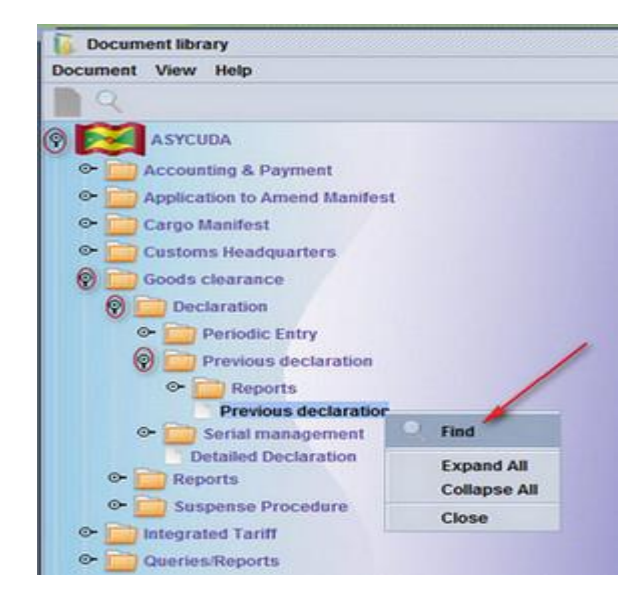

In finder, select declaration used to bond desired goods, right click and select view from drop down menu

### USER'S MANUAL

|        | Рге | vious   | s dec        | claration           | n finder        | - 3333 |           |                 |      |     | si de se se se se se se se se se se se se se | $\ge$ |
|--------|-----|---------|--------------|---------------------|-----------------|--------|-----------|-----------------|------|-----|----------------------------------------------|-------|
|        |     | 8<br>fr | 3 do<br>om t | cuments<br>he local | s found<br>menu | l Ple  | ase selec | t a document an | dsel | ect | an action                                    |       |
| Office | G   | Re      | R            | Reg. Da             | ate As          | As     | Ast. Date | Declarant code  | De   | E   | Consignee                                    |       |
| DM     | 7   | C       | 6            | 15/01/2             | L               | 6      | 15/01/2   | 0086863-006     | D    |     | 0086863                                      | -     |
| DM     | 7   | C       | 11           | 21/01/2             | L               | 11     | 21/01/2   | 0001593006      | BE1  |     | 0001593                                      | 1993  |
| DM     | 7   | C       | 58           | 25/01/2             | L               | 58     | 25/01/2   | 0000337000      | 9    |     | 0000337                                      | 1555  |
| DM     | 7   | C       | 59           | 26/01/2             | L               | 59     | 26/01/2   | 0000337000/     | 10   |     | 0000337                                      |       |
| DM     | 7   | C       | 60           | 26/01/2             | L               | 60     | 26/01/2   | 0171251001      | 2    |     | 0171251                                      |       |
| DM     | 7   | C       | 68           | 26/01/2             | L               | 68     | 26/01/2   | 0474954005      |      |     | 0171251                                      |       |
| DM     | 7   | C       | 61           | 26/01/2             | L               | 61     | 26/01 📻   | View K          |      |     | 0001151                                      |       |
| DM     | ~   |         | le o         | 28/04/2             |                 | 60     | 26/04     |                 |      |     | 0001151                                      |       |

The system will show quantities and weight that were bonded and quantities remaining in warehouse

| revious declaration - View [GDSGO]<br>Edit View Help                                                                                                    |                                                                                                    | -к. Ц. |
|----------------------------------------------------------------------------------------------------|----------------------------------------------------------------------------------------------------|--------|
|                                                                                                    |                                                                                                    |        |
| Exporter No.     INTERAMERICANA TRAD., CORP.     ST. MICHAEL     BARBADOS                                                                                                    | 1         DECLARATION         GDSGO<br>ST GEORGES           M         7         Customs Reference<br>C 74         14/09/2011           5 Hems         6 Nbr packages         7 Reference number<br>2011         14/09/2011           5 Hems         6 Nbr packages         7 Reference number<br>2011         15/88 |        |
| 8 Consignee No. 00479990001794<br>JONAS BROWNE & HUBBARD (G'DA) LTD<br>THE CARENAGE<br>ST. GEORGE'S<br>GRENADA<br>0047999                                                                                                    |                                                                                                    |        |
| 14 Declarant         No.         0010691           TROPICANA INI, RESTAURANT & BAR<br>LAGONI IGAD         Indicates remaining quadratic quantities bended           Summary by item         Indicates remaining quadratic quantities bended           Item         State Code           1         71131910           00         5 | Identification of warehouse Expiry date<br>00479990001794 12/03/2012                                                                                                    |        |

To view individual items bonded select Items in the task bar as shown below

|                         |                             |              | Declaration Number           | GDSGO C 76         |                           | 2011                              |                                           |            |               |                      |          |
|-------------------------|-----------------------------|--------------|------------------------------|--------------------|---------------------------|-----------------------------------|-------------------------------------------|------------|---------------|----------------------|----------|
| 31 Packages<br>and      | Marks and nun<br>Marks & no | L. OLLIVIE   | ners No(s) - Number a<br>RRE | ind kind           |                           | 32                                | 1 No. 27101                               | 20 code    | 00            |                      | 1011     |
| description<br>of goods | of packages                 | THE CARE     | NAGE                         |                    |                           |                                   | 34 Cty. o                                 | rig. Code  | 35 Gross m    | nass (kg)            | 36 Prefe |
|                         | Nbr & Kind                  | 1.0          | PX<br>Dallet                 |                    |                           |                                   | TT                                        | 11         |               | 25.00                |          |
|                         |                             |              | Funct                        |                    |                           |                                   | 37 PROC<br>7000                           | 000        | 38 Net mas    | s (kg)<br>25.00      | 39 Quot  |
|                         | AVIATION SPIR               | T UNDER 100  | OCTANE                       |                    |                           |                                   | 40 Summ<br>TSCW1                          | 0102601    | ation / Previ | ous documen          | t        |
|                         |                             |              |                              |                    |                           |                                   | 41 Suppl                                  | ementary u | 71.00         | eference unit<br>240 | .23      |
|                         |                             | (Indicates d | luty liability.              | Indi<br>gua<br>the | cates a<br>rantee<br>same | amount a<br>account<br>as duty li | gaints the<br>which should be<br>ability. |            | -             |                      |          |
| 47 Calcul-<br>ation of  | Type Tax ba                 | se           | Rate                         | Amount             | MP                        | Туре                              | Tax base                                  | Rate       |               | Amount               |          |
| taxes                   | PIX                         | 17,056.110   | 20.000                       | 3,411.22           | 1                         | PIX                               | 17,056.1                                  | 10         | 20.0          | 00                   | 3,411.2  |
|                         | CSC                         | 17,056.110   | 3.000                        | 511.68             | 0                         | CSC                               | 17,056.1                                  | 10         | 3.0           | 00                   | 511.     |

This option allows the user to the bond declaration as per items bonded

The **W.O Summary** allows user to view ex-bond declarations used to remove goods from warehouse and the quantities removed from the particular items.

| Previous declaration - View [DMROS]        | - <sup>1</sup> 2 - 1                                                                                                    |
|--------------------------------------------|----------------------------------------------------------------------------------------------------|
| File Edit View Help                        |                                                                                                    |
| < ► 🕢                                      |                                                                                                    |
| Write-off                                  |                                                                                                    |
|                                            |                                                                                                    |
|                                            |                                                                                                    |
| Previous declaration                       | Write-off declaration                                                                                                    |
| Item SH Code Prec Orig<br>1 22051000 00 LC | Ref. Value         Office         Year         Ser.         Reg. nb.         Number off         Kgs.         Written-off         S.U.         Written-off         Ref. Value           452.82         DMROS         2 010         C         73         1         3         280         3         452.82 |
|                                            |                                                                                                    |
| Gen. Seg. Items W.O. summary               |                                                                                                    |